# **Guide on How to Create Item Bank** Assessments

# Login to Illuminate

Click on the blue tile "Create an Assessment" and select "Item Bank". Then click on "Assessment (Standard Mode)" and click on "Next".

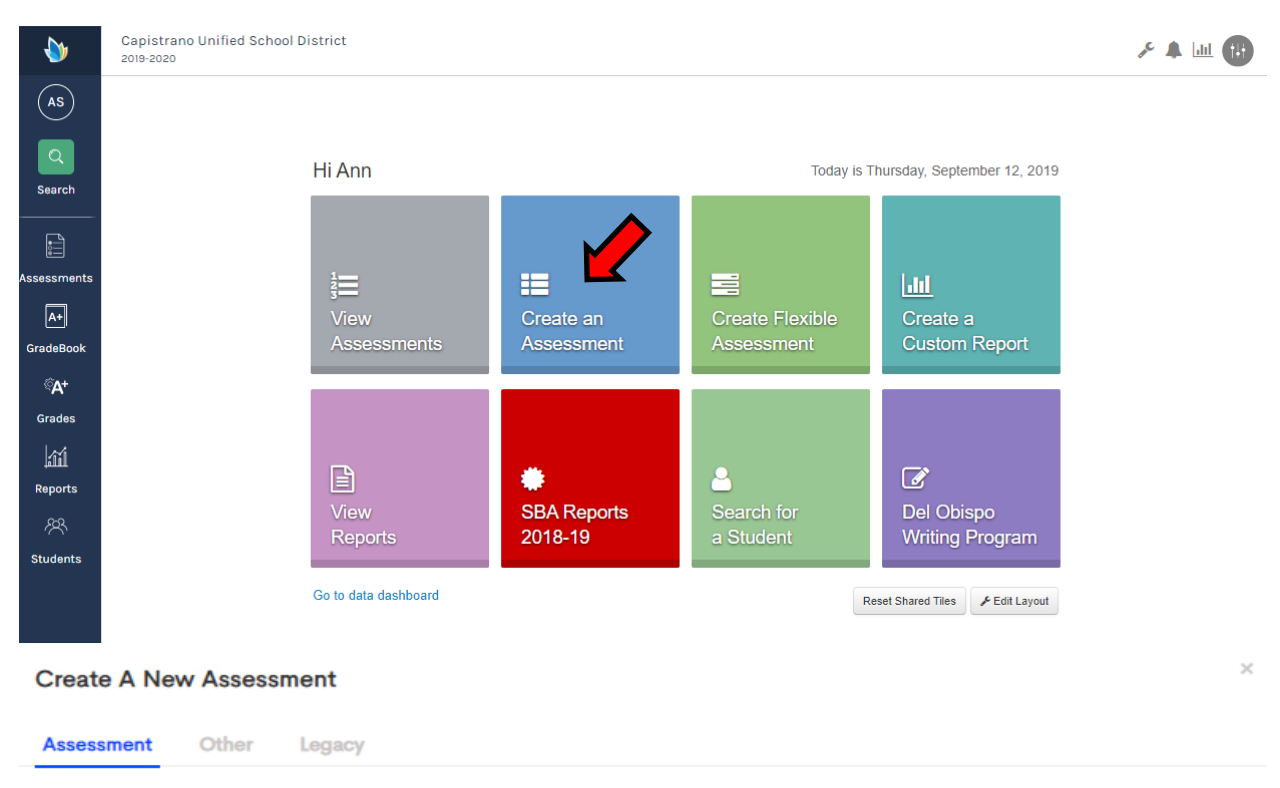

Flexible

0

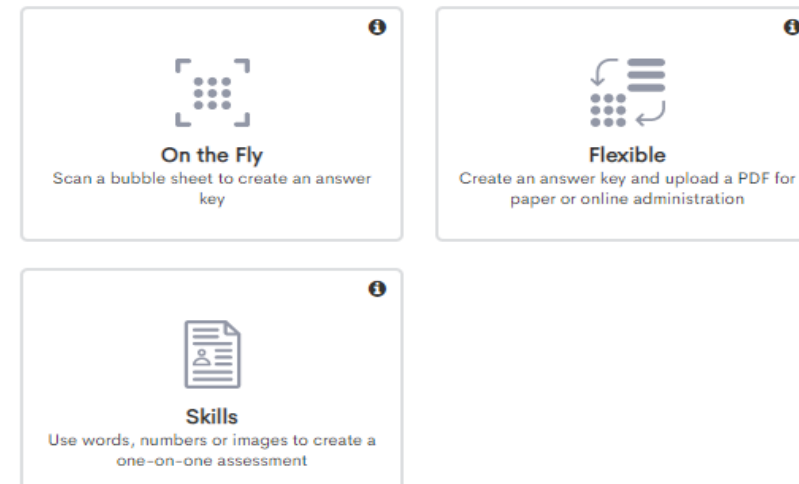

0

86 [√x] |+

Item Bank

Create an assessment from a bank of items

# Then click on "Assessment (Standard Mode)" and click on "Next".

# Hi there. What kind of content do

you want to create?

# Assessment (Standard Mode)

Choose this to create your own test. You can select from any of the available public items, use any of your personal items, or use any from the available item banks.

### Assessment (Quick Mode)

This is the new approach to creating assessments. You will be able to select all the standards you want to test against. Furthermore, you will be able to set criteria for each selected standard. Questions will be auto generated based off the selected standards and set criteria.

Item

Choose this to create your own test question. You can create questions just for you, or you can share them with other teachers.

### Passage

Choose this to create your own question Passage. Usually a Reading or Science Passage that precedes a group of questions on a test.

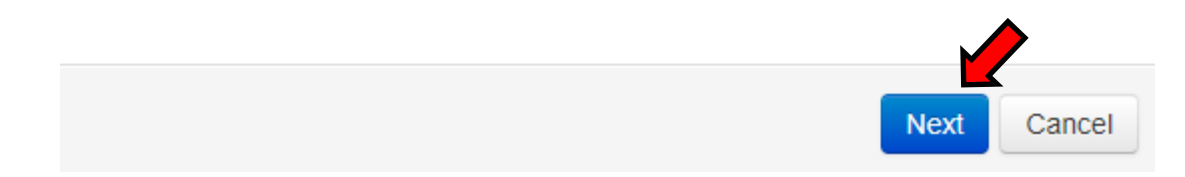

# Step 1: Provide Basic Information

Type in the title of your assessment under "Assessment Name:" The Assessment Description and Assessment Tags (Academic Year, Grade Levels, and Subject) are optional. Select and click on "Create".

| Step 1<br>Provide Basic Information | Step 2<br>Choose Standards                        | Step 3<br>Add Items | Step 4 (Optional)<br>Review Item Selections | Step 5 (Optional)<br>Prepare Test Booklet | Step 6<br>Publish |
|-------------------------------------|---------------------------------------------------|---------------------|---------------------------------------------|-------------------------------------------|-------------------|
|                                     | Step 1: Create Assess                             | sment o             |                                             |                                           |                   |
|                                     | * Assessment Name:<br>Sample Item Bank Assessment |                     |                                             |                                           | -                 |
|                                     | Assessment Description:                           |                     |                                             |                                           |                   |
|                                     |                                                   |                     |                                             |                                           |                   |
|                                     |                                                   |                     |                                             |                                           | <i>li</i>         |
|                                     | Academic Year:                                    |                     |                                             |                                           |                   |
|                                     | Select Academic Year                              |                     |                                             |                                           | Ŧ                 |
|                                     | Grade Levels:                                     |                     |                                             |                                           |                   |
|                                     | Select Grade Levels                               |                     |                                             |                                           |                   |
|                                     | Subject:                                          |                     |                                             |                                           |                   |
|                                     | Select a Subject                                  |                     |                                             |                                           | *                 |
|                                     | Create                                            |                     |                                             |                                           |                   |

# Step 2: Choose Standards

Click on the **"Type"** dropdown and scroll down to California (CA) and select **"Common Core Content Standards"**. Choose the Subject and Grade Levels and a list of Standards will be generated with a bank of questions (Items) to choose from for each Standard. Now click on the standard(s) you want to review for adding questions and press **"Next"**.

| Step 1         Step 2           Provide Basic Information         Choose Standards                                                                                                    | Step 3<br>Add Items                | Step 4 (Optional)<br>Review Item Selections                                                                           | Step 5 (Optio<br>Prepare Test Bo | nal) Step 6<br>oktet Putr |
|----------------------------------------------------------------------------------------------------|------------------------------------|----------------------------------------------------------------------------------------------------|----------------------------------|---------------------------|
| Step 2: Standards                                                                                                    | J                                  | L                                                                                                    |                                  | Back Next                 |
| What Standards are you Assessing?                                                                                                    | ,                                  | Items Standards Passages Standards 1.OA (0) 1.NBT (0)                                                                 |                                  |                           |
| Expand All Collapse All Common Core Content Standards Mathematics Grade 1 1.0A - (578 Items) & Selected Operations and Algebraic Thinking 1.NBT - (358 Items) & Selected Number and Operations in Base Tem |                                    | Question Groups Overview<br>Created By (Ann Singleton-Tademy)<br>Created (09-12-19 10 AM)<br>Updated (09-12-19 10 AM) |                                  |                           |
| 1.MD - (113 Items )<br>Measurement and Data<br>1.G - (46 Items )<br>Geometry<br>Expand All Collapse All<br>Selected Standards                                                                              |                                    |                                                                                                    |                                  |                           |
| 1.OA » Grade 1 » Mathematics (2010) » Common Co<br>Operations and Algebraic Thinking                                                                                                    | re Content Standards » California  |                                                                                                    | ×                                |                           |
| 1.NBT » Grade 1 » Mathematics (2010) » Common C<br>Number and Operations in Base Ten                                                                                                    | ore Content Standards » California |                                                                                                    | ×                                |                           |

# Step 3: Add Items

This screen allows the selection of several search filters such as Standards, source of questions, type of questions with or without passages, language, authors, by key word and passage. Select filters and click on **"Reset".** A list of questions from your search will be listed on your system. Scroll down and begin selecting questions you want to include in the assessment. When you locate a question you want, click on **"Add"** and the question will be added.

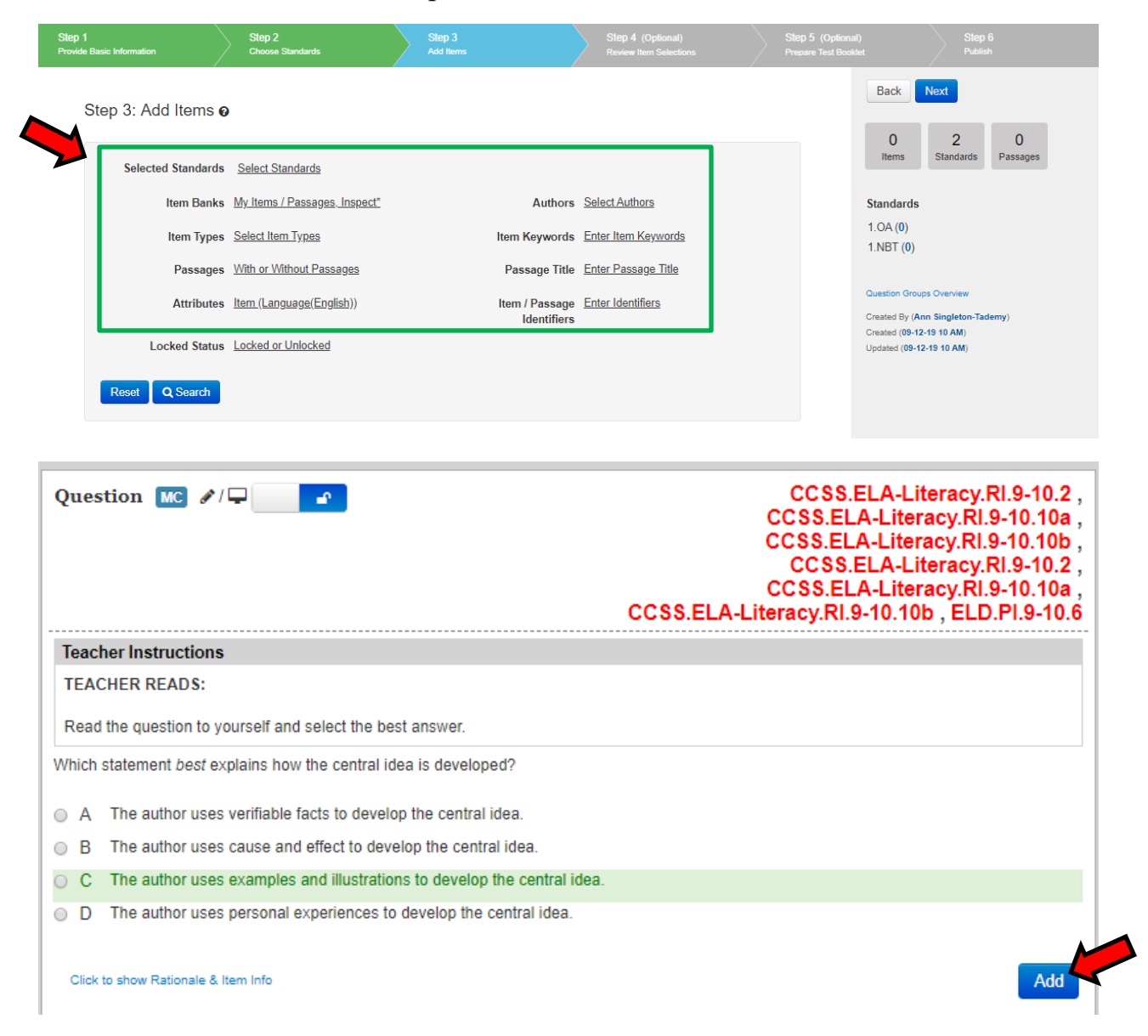

# Step 4: Review Item Selections

Once all of the questions have been added, click on "Next". The system will show all of the questions selected. Here is your opportunity to review and change the order of the questions, delete/add questions and make any changes. To delete a questions click on the "x" in the upper right corner of the question. The blue box on the question will shuffle the order of the questions. Or you can change the number of question in the box to what you want it to be. When complete click on "Next". <u>Note</u>: On the right side of the screen the number of items selected, standards covered, number of passages included, titles and type of questions will be listed.

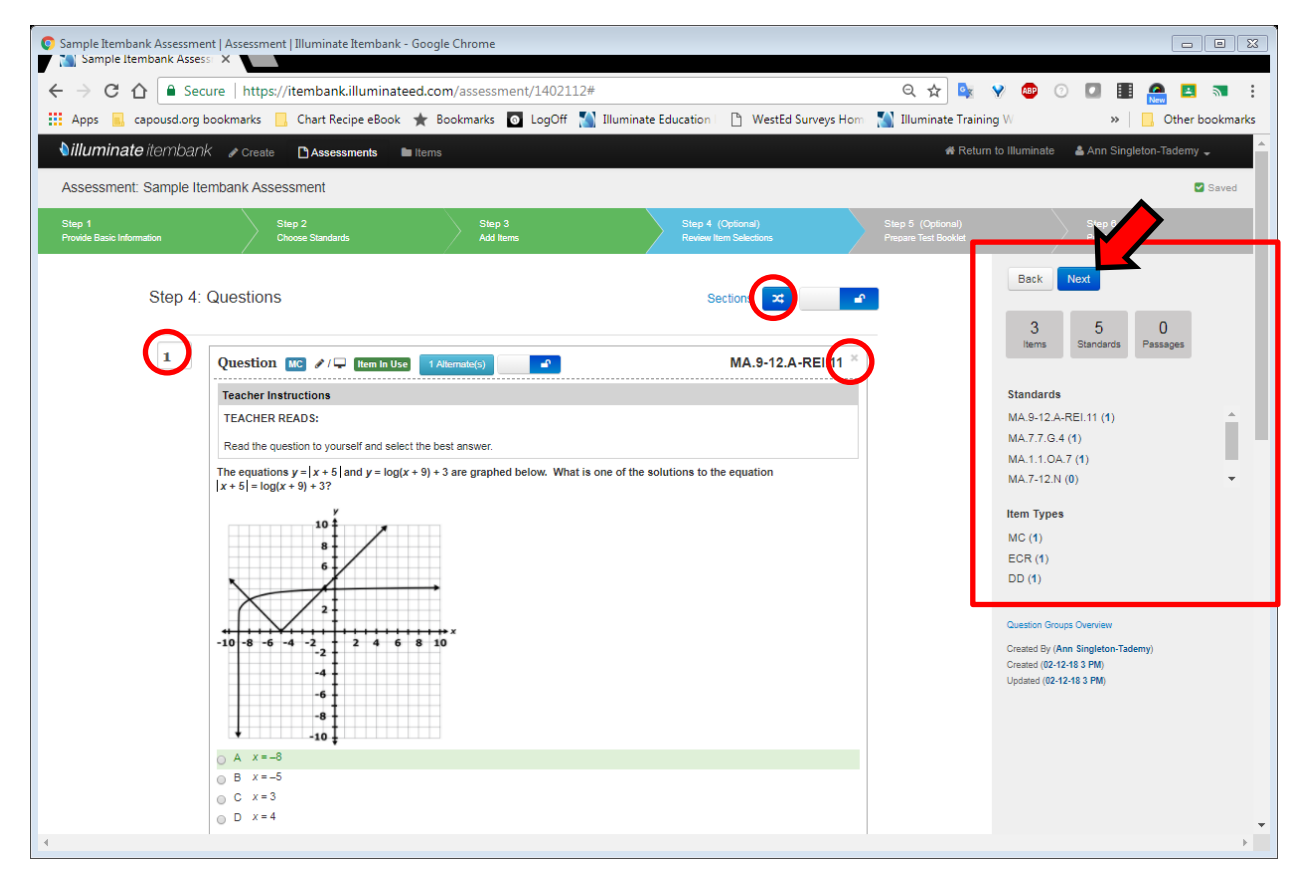

# Step 5: Prepare Test Booklet

This screen outlines Print Options – changes can be made to the font type, size, spacing, add a cover page and select the format of the booklet. Once all selections are made, click on "Generate". The booklet will be generated and loaded on to the system. Then click on "Open" to review the booklet.

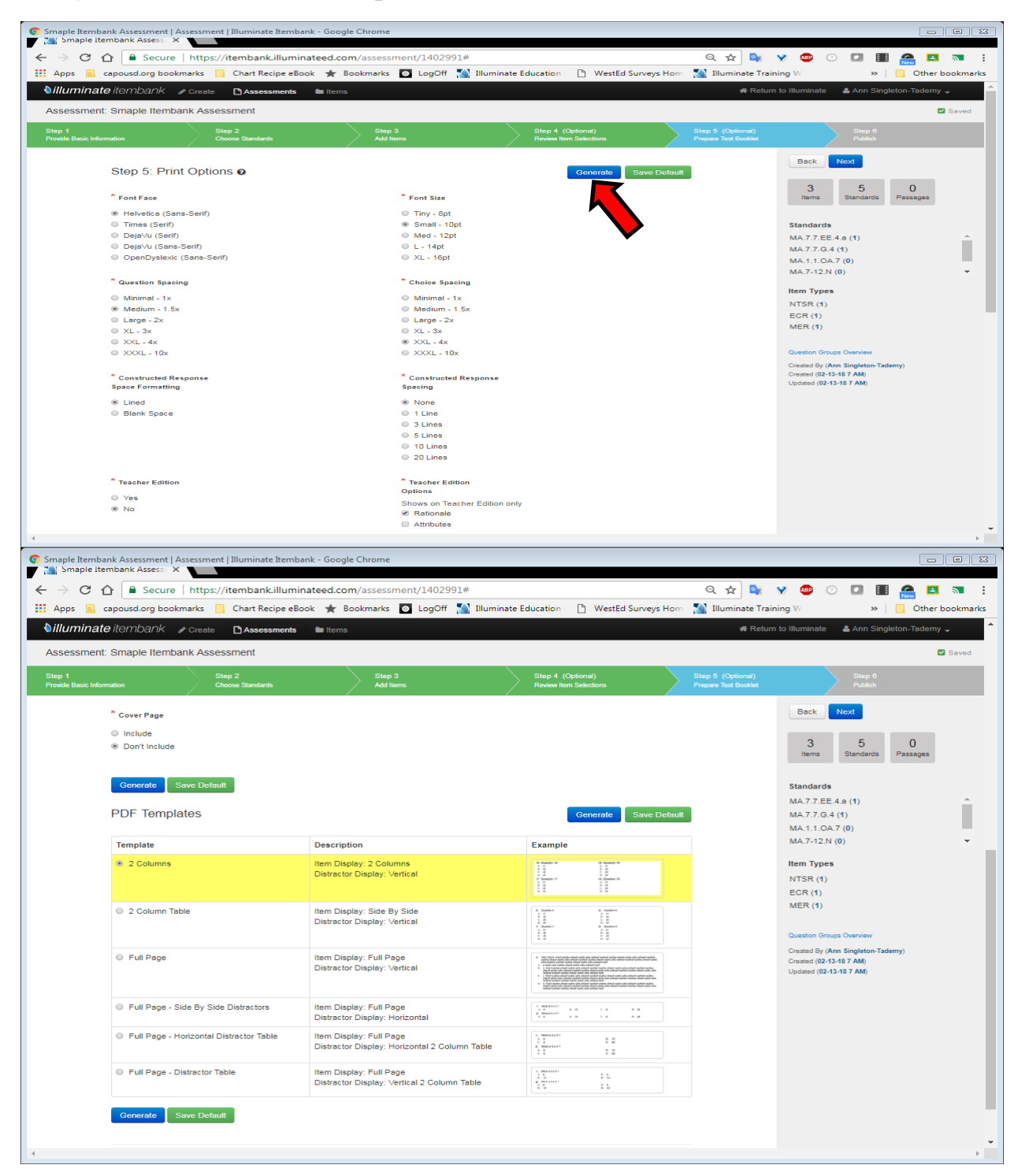

# Step 6: Publish

Once the questionnaire is finished and there are no more changes click on "**Publish**". Remember once the booklet is published changes can no longer be made. Now the assessment will be listed in your list of available assessments.

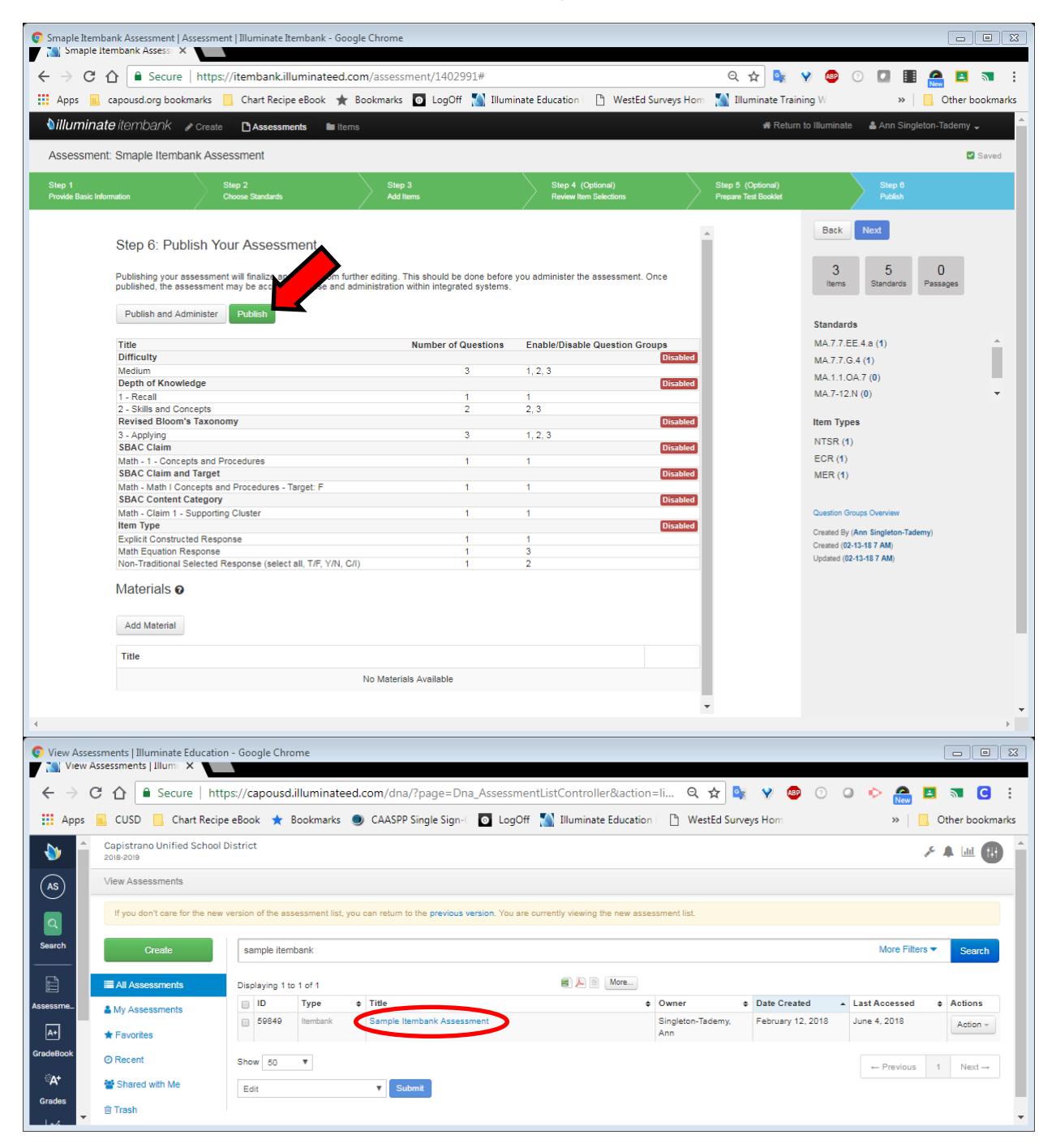